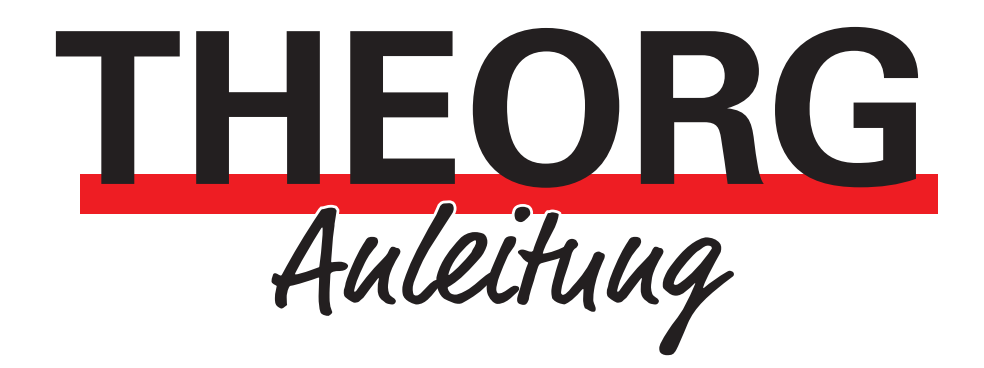

## E-Mail-Versand in THEORG

Einrichtung

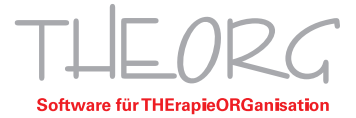

In dieser Anleitung wird dargestellt, wie Sie eine E-Mail-Adresse für den Versand von E-Mails mit THEORG einrichten oder die Einstellung einer schon bestehenden ändern.

## Voraussetzungen:

- THEORG-Benutzer mit administrativen Rechten
- E-Mail-Adresse
- Passwort der E-Mail-Adresse (je nach Anbieter wird stattdessen ein App-Passwort benötigt)
- SMTP-Server des Anbieters
- Verwendeter Port des Anbieters

*Hinteris*: Google (Gmail) und Microsoft (Outlook) verwenden als Authentifizierungsmethode ein anderes Verfahren (OAuth 2.0). Auf die Einrichtung dieser Methode wird in dieser Anleitung nicht eingegangen.

1. Stellen Sie sicher, dass Ihre gewünschte E-Mail-Adresse im Mandanten hinterlegt ist. Um dies zu überprüfen, wählen Sie im THEORG-Hauptmenü unter {Stammdaten} {Mandanten} Ihren jeweiligen Mandanten aus und wechseln in die Lasche "Texte".

| T THEORG 16.13 - [Stammdaten / Mandanten]                 |                                  |                                       |           | - 0 ×                    |
|-----------------------------------------------------------|----------------------------------|---------------------------------------|-----------|--------------------------|
| THEORG Mandanter                                          | nkartei                          |                                       |           | < Zurück 🕓 🕲 🕀 🔅 ?       |
| 1 Physiotherapie                                          |                                  |                                       |           | Suche/ <u>Ü</u> bersicht |
| Mandant Mandant                                           | Texte LA F Konten                |                                       |           | Mandant                  |
| Adresse                                                   |                                  | Abrechnungsstempel                    |           | Andern                   |
| Praxisbezeichnung                                         | Physiopraxis                     | Abrechnungsstempel                    |           | Textverarbeitung         |
| Adresse auf Briefbögen (Str.)<br>Telefonnummer der Praxis | Musterstraße 27<br>123456789     | Abrechnung und Steuer                 |           | San Iarifkennzeichen     |
| Faxnummer der Praxis                                      |                                  | Praxis-IK                             | 441234561 | Nummernkreise            |
| E-Mail                                                    | info@musterpraxis.de 🖂 Schreiben | Steuernummer (Österreich:<br>DVR-Nr.) |           | Abrechnungsverfahr.      |
| Homepage                                                  |                                  | USt-IdNr.                             |           | Info                     |
| Absenderangabe im Fenster                                 | Physiopraxis Musterstraße 27     | E-Rechnung                            |           | Übersicht NrKreise       |
| Bankverbindung auf Kechnunge                              | ni<br>Na desetar                 | E-Rechnung aktiv                      | nein      | Aktionen                 |
| Bankverbindung auf sonstigen A                            | Ausdrucken                       |                                       |           | Texte organisieren       |
| BLZ                                                       |                                  |                                       |           |                          |
| Ronto-Nr.                                                 |                                  |                                       |           | Selektionen org.         |
| IBAN                                                      |                                  |                                       |           | Jahreswechsel            |
| BIC                                                       |                                  |                                       |           |                          |
| Kontoinhaber/Auftraggeber                                 |                                  |                                       |           |                          |
| Gläubiger-Identifikationsnumm                             | er                               |                                       |           |                          |
|                                                           |                                  |                                       |           |                          |
|                                                           |                                  |                                       |           |                          |
|                                                           |                                  |                                       |           |                          |
|                                                           |                                  |                                       |           |                          |
|                                                           |                                  |                                       |           |                          |
|                                                           |                                  |                                       |           |                          |
|                                                           |                                  |                                       |           |                          |
|                                                           |                                  |                                       |           |                          |
|                                                           |                                  |                                       |           |                          |
|                                                           |                                  |                                       |           |                          |
|                                                           |                                  |                                       |           |                          |

2. Navigieren Sie über {Einstellungen} {E-Mail} in die Mailversand Einstellungen.

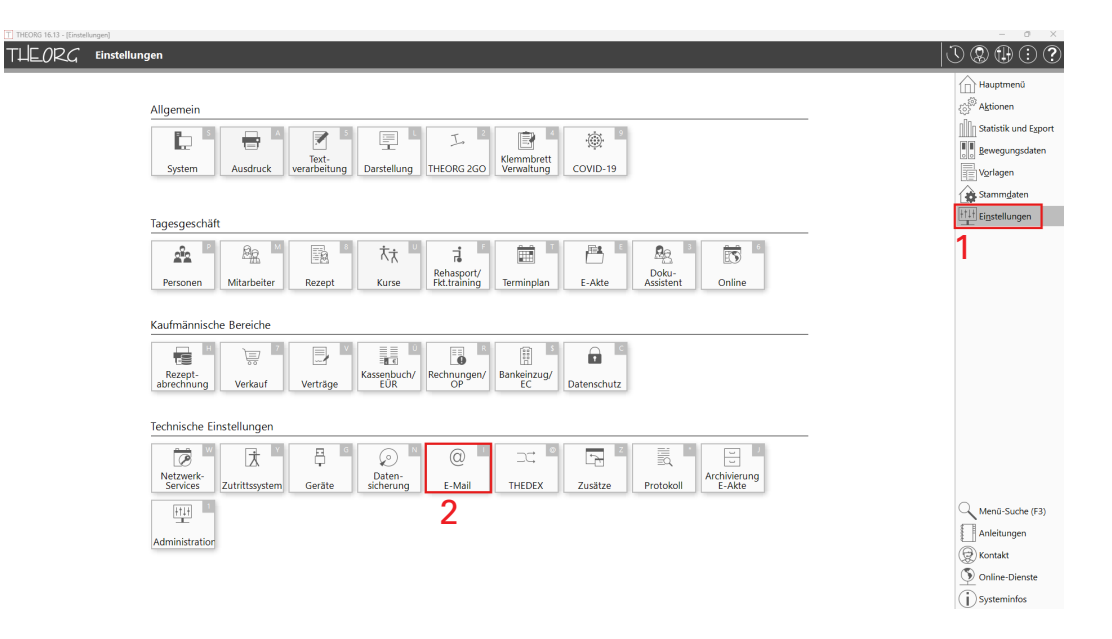

3. Wählen Sie hier "Versand über eigenes E-Mail-Konto". Nun können Sie entweder ein neues Profil über die Schaltfläche "Neu…" anlegen oder ein vorhandenes Profil über "Ändern…" bearbeiten. Bei mehreren Mandanten mit verschiedenen E-Mail-Adressen können mehrere Profile angelegt werden und über die Schaltfläche "Mandanten…" (hier ausgegraut) zugewiesen werden.

| Profil 🔺                 | Server                         | Mandanten E-Mail-Versand                  | Mandanten MLA-Versand   |
|--------------------------|--------------------------------|-------------------------------------------|-------------------------|
| - Ctandardpro            |                                |                                           |                         |
|                          |                                |                                           |                         |
|                          |                                |                                           |                         |
|                          |                                |                                           |                         |
|                          |                                |                                           |                         |
| Ändern                   | Neu Löschen                    | Mandanten Als Vorgabe si                  | etzen Für OTR verwenden |
| Ändern<br>] Für OAuth2.0 | Neu<br>D: Anmeldeverfahren für | Mandanten Als Vorgabe so<br>ASP verwenden | etzen Für OTR verwenden |

4. Als "Profilbezeichnung" kann ein beliebiger Name eingetragen werden.

| Profilbezeichnung:                                                                                         | Standardpro                          | ofil                        |                  |               |
|----------------------------------------------------------------------------------------------------|--------------------------------------|-----------------------------|------------------|---------------|
| Automatische Konfiguration                                                                                 |                                      |                             |                  |               |
| E-Mail-Adresse:                                                                                            |                                      |                             | Einstellu        | ingen suchen  |
| Sofern die Einstellungen nicht g<br>Postausgangsserver erhalten Si                                         | efunden wurden<br>ie in der {Hilfe}. | , tragen Sie die Daten m    | anuell ein. Eine | Liste gängige |
| Authentifizierung 🛛 🔾 Benut                                                                                | zername + Ke                         | nnwort OAuth2.0             |                  |               |
| Lugangsdaten                                                                                               |                                      |                             |                  |               |
| <ul> <li>SSL-Verschlüsselung wird<br/>Server (SMTP):</li> </ul>                                            | verwendet, wen                       | n unterstützt.              |                  |               |
| Port:                                                                                                    | 0                                    | (Standard-Port: 465 ode     | er 587)          |               |
| Benutzername:                                                                                              |                                      |                             |                  |               |
| Kennwort:                                                                                                  |                                      |                             |                  |               |
|                                                                                                    |                                      |                             |                  |               |
| Erweiterte Einstellungen                                                                                   |                                      |                             |                  |               |
| Erweiterte Einstellungen<br>□Authentifizierung über Po                                                     | steingangsserv                       | ver                         |                  |               |
| Erweiterte Einstellungen<br>Authentifizierung über Po<br>Posteingangsserver (POP3)                         | steingangsserv<br>:                  | ver                         |                  |               |
| Erweiterte Einstellungen<br>Authentifizierung über Po<br>Posteingangsserver (POP3)<br>Port:                | steingangsserv<br>:<br>0             | ver<br>(Standard-Port: 110) |                  |               |
| Erweiterte Einstellungen<br>Authentifizierung über Po<br>Posteingangsserver (POP3)<br>Port:<br>Überprüfung | steingangsserv<br>:<br>0             | (Standard-Port: 110)        |                  |               |

5. Geben Sie hier Ihre E-Mail-Adresse ein. Bei bekannten Anbietern, wie z. B. web.de oder gmx.de, kann im nächsten Schritt mit "Einstellungen suchen" der SMTP-Server und der Port automatisch eingetragen werden.

Wichtig: Die E-Mail-Adresse muss mit der Adresse Ihres Mandanten aus Punkt 1 übereinstimmen.

| Profil                                                                                                    |                |           |                  |         |        | ~             |  |
|----------------------------------------------------------------------------------------------------|----------------|-----------|------------------|---------|--------|---------------|--|
| Profilbezeichnung:                                                                                                    | Standardpr     | ofil      |                  |         |        |               |  |
| Automatische Konfiguration                                                                                                    |                |           |                  |         |        |               |  |
| E-Mail-Adresse:                                                                                                    |                |           |                  | Eins    | tellun | gen suchen    |  |
| Sofern die Einstellungen nicht gefunden wurden, tragen Sie die Daten manuell ein. Eine Liste gängiger<br>Postausgangsserver erhalten Sie in der (Hilfe). |                |           |                  |         |        |               |  |
| Authentifizierung 🗿 Benut                                                                                                    | zername + Ke   | ennwort   | OAuth2.0         |         |        |               |  |
| Zugangsdaten                                                                                                    |                |           |                  |         |        |               |  |
| SSL-Verschlüsselung wird v                                                                                                    | erwendet, wen  | n unterst | ützt.            |         |        |               |  |
| Server (SMTP):                                                                                                    |                |           |                  |         |        |               |  |
| Port:                                                                                                    | 0              | (Stand    | ard-Port: 465 od | er 587) |        |               |  |
| Benutzername:                                                                                                    |                |           |                  |         |        |               |  |
| Kennwort:                                                                                                    |                |           |                  |         |        |               |  |
| Erweiterte Einstellungen                                                                                                    |                |           |                  |         |        |               |  |
| Authentifizierung über Pos                                                                                                    | teingangsser   | ver       |                  |         |        |               |  |
| Posteingangsserver (POP3)                                                                                                    |                |           |                  |         |        |               |  |
| Port:                                                                                                    | 0              | (Stand    | ard-Port: 110)   |         |        |               |  |
| Überprüfung                                                                                                    |                |           |                  |         |        |               |  |
| Ø Die Einstellungen wurden no                                                                                                    | ch nicht getes | tet       |                  | Ein     | stellu | ngen testen   |  |
|                                                                                                    |                |           | ОК               | Abbrech | en     | <u>H</u> ilfe |  |

6. Anschließend müssen die Zugangsdaten für Ihre E-Mail-Adresse eingetragen werden. Falls der SMTP-Server und der Port nicht automatisch gefunden werden, kontaktieren Sie Ihren Anbieter für diese Daten. Darunter muss Ihre E-Mail-Adresse (Benutzername) und das zugehörige Kennwort eingetragen werden. "Erweiterte Einstellungen" können in der Regel ignoriert werden.

| Profilhozoichnung                                                  |                                    |                   |           |               |          |          |
|--------------------------------------------------------------------|------------------------------------|-------------------|-----------|---------------|----------|----------|
| Frombezeichnung.                                                   | Standardpr                         | ofil              |           |               |          |          |
| utomatische Konfiguration                                          |                                    |                   |           |               |          |          |
| E-Mail-Adresse:                                                    |                                    |                   |           | Einste        | llungen  | suchen   |
| Sofern die Einstellungen nicht g<br>Postausgangsserver erhalten Si | efunden wurde<br>e in der {Hilfe}. | n, tragen Sie die | Daten ma  | nuell ein. Ei | ne Liste | gängig   |
| Authentifizierung 🔉 🔾 Benutz                                       | zername + Ke                       | ennwort 🔿 O/      | Auth2.0   |               | _        |          |
| ugangsdaten                                                        |                                    |                   |           |               |          |          |
| SSL-Verschlüsselung wird v                                         | erwendet, wen                      | n unterstützt.    |           |               | 1        |          |
| Server (SMTP):                                                     |                                    |                   |           |               | 1        |          |
| Port:                                                              | 0                                  | (Standard-Port    | : 465 ode | 587)          |          |          |
| Benutzername:                                                      |                                    |                   |           |               |          |          |
| Kennwort:                                                          |                                    |                   |           |               |          |          |
| rweiterte Finstellungen                                            |                                    |                   |           |               |          |          |
| Authentifizierung über Pos                                         | teingangsser                       | ver               |           |               |          |          |
| Posteingangsserver (POP3):                                         |                                    |                   |           |               |          |          |
| Port:                                                              | 0                                  | (Standard-Port    | : 110)    |               |          |          |
| berprüfung                                                         |                                    |                   |           |               |          |          |
| ② Die Einstellungen wurden no                                      | ch nicht getes                     | tet               |           | Einst         | ellungei | 1 testen |

7. Nachdem alle Daten korrekt eingetragen wurden, kann die Verbindung mit "Einstellungen testen" überprüft werden. Folgend erscheint eine Meldung, ob die Einrichtung erfolgreich war. Falls nicht, wird in der Regel auch der Grund genannt.

| Profil                                                          |                             |                                          |                                  |
|-----------------------------------------------------------------|-----------------------------|------------------------------------------|----------------------------------|
| Profilbezeichnung:                                              | Standa                      | rdprofil                                 |                                  |
| Automatische Konfiguration                                      |                             |                                          |                                  |
| E-Mail-Adresse:                                                 |                             |                                          | Einstellungen suchen             |
| Sofern die Einstellungen nicht<br>Postausgangsserver erhalten   | gefunden w<br>Sie in der {H | urden, tragen Sie die Daten r<br>iilfe}. | nanuell ein. Eine Liste gängiger |
| Authentifizierung 🗿 Benu                                        | utzername                   | + Kennwort OAuth2.0                      | )                                |
| Zugangsdaten                                                    |                             |                                          |                                  |
| <ol> <li>SSL-Verschlüsselung wird<br/>Server (SMTP):</li> </ol> | d verwendet,                | wenn unterstützt.                        |                                  |
| Port:                                                           | 0                           | (Standard-Port: 465 o                    | der 587)                         |
| Benutzername:                                                   |                             |                                          |                                  |
| Kennwort:                                                       |                             |                                          |                                  |
| Erweiterte Einstellungen                                        |                             |                                          |                                  |
| Authentifizierung über P                                        | osteingang                  | sserver                                  |                                  |
| Posteingangsserver (POP:                                        | 3):                         |                                          |                                  |
| Port:                                                           | 0                           | (Standard-Port: 110)                     |                                  |
| Überprüfung                                                     |                             |                                          |                                  |
|                                                                 | nach nicht c                | etestet                                  | Einstellungen testen             |
| ② Die Einstellungen wurden                                      | noch nicht g                |                                          | 5                                |

8. Beispiel der Meldung bei einer fehlgeschlagenen Anmeldung. Hier sind Benutzername und/oder Passwort ungültig.

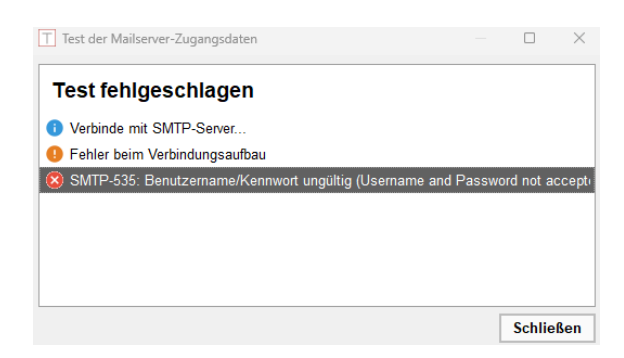

Beispiel der Meldung bei einer erfolgreichen Anmeldung:

| Test der Mailserver-Zugangsdaten       |        | Х   |
|----------------------------------------|--------|-----|
| Test erfolgreich                       |        |     |
| Overbinde mit SMTP-Server              |        |     |
| 🤗 Verbindung konnte hergestellt werden |        |     |
|                                        |        |     |
|                                        |        |     |
|                                        |        |     |
|                                        |        |     |
| 1                                      |        |     |
|                                        | Schlie | ßen |

Bitte achten Sie darauf, Ihre Eingaben abschließend mit "OK" zu speichern.

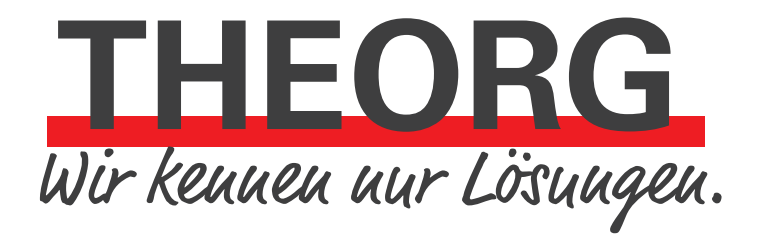

SOVDWAER Gesellschaft für EDV-Lösungen mbH Franckstraße 5 71636 Ludwigsburg Telefon 07141/93733-0 Telefax 07141/93733-99 info@sovdwaer.de www.sovdwaer.de